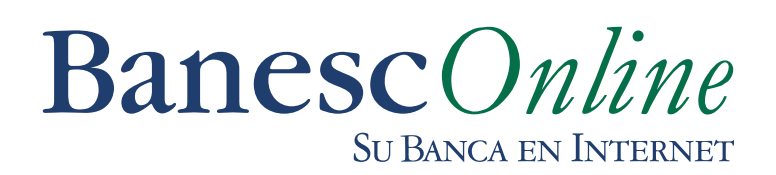

# ¿CÓMO CREAR BENEFICIARIOS DE TRANSFERENCIAS A TERCEROS EN BANESCO?

#### Paso 1

Seleccione la opción Transferencias / Terceros en Banesco, una vez dentro presione el botón "Beneficiarios" ubicado en la parte inferior de la pantalla para crear el o los beneficiarios nuevos.

| Transferencias T                                            | erceros Banesco                                                                                                   |                                                                 |                       |
|-------------------------------------------------------------|----------------------------------------------------------------------------------------------------|-----------------------------------------------------------------|-----------------------|
| Para poder realiz                                           | ar Transferencias a Terceros Banesco, d                                                                           | ebe ingresar primero la información del B                       | eneficiario.          |
| Desde                                                       | Tipo de Producto                                                                                                  | Descripción de Cuentas                                          | Número                |
|                                                             |                                                                                                    |                                                                 |                       |
| Información del I                                           | Pago                                                                                                    |                                                                 |                       |
|                                                             | *                                                                                                    | Monto 0.00                                                      |                       |
| Seleccione el Be                                            | neficiario de la lista                                                                                            |                                                                 |                       |
|                                                             | *N                                                                                                    | ombre 🗸                                                         |                       |
|                                                             | Descripción de la Transa                                                                                          | acción                                                          |                       |
| *Campos Obligator<br>La información in<br>botón de "Aceptar | rios<br>gresada en esta pantalla es responsabilio<br>". Esta transacción será procesada en líne<br><b>Aceptar</b> | dad del CLIENTE. Por favor VERIFIQUE qu<br>ea.<br>Beneficiarios | ie los datos del Bene |

### Paso 2

Luego presione el botón "Agregar".

| Beneficiarios Transferencias Terceros Banesco                                                                                         |                               |              |  |  |
|----------------------------------------------------------------------------------------------------|-------------------------------|--------------|--|--|
| Haga clic en el botón "Agregar" para adornar un nuevo Benefeciario y para borrar al Beneficiario, haga clic en el botón de "Eliminar" |                               |              |  |  |
| []                                                                                                    | Número de Cuenta              | Beneficiario |  |  |
|                                                                                                    | No hay registros que mostrar. |              |  |  |
|                                                                                                    | Agregar 		 Eliminar           | Regresar     |  |  |

#### Paso 3

Completar los datos del Beneficiario: Número de Cuenta y Nombre del Beneficiario, luego presione el botón "Agregar"

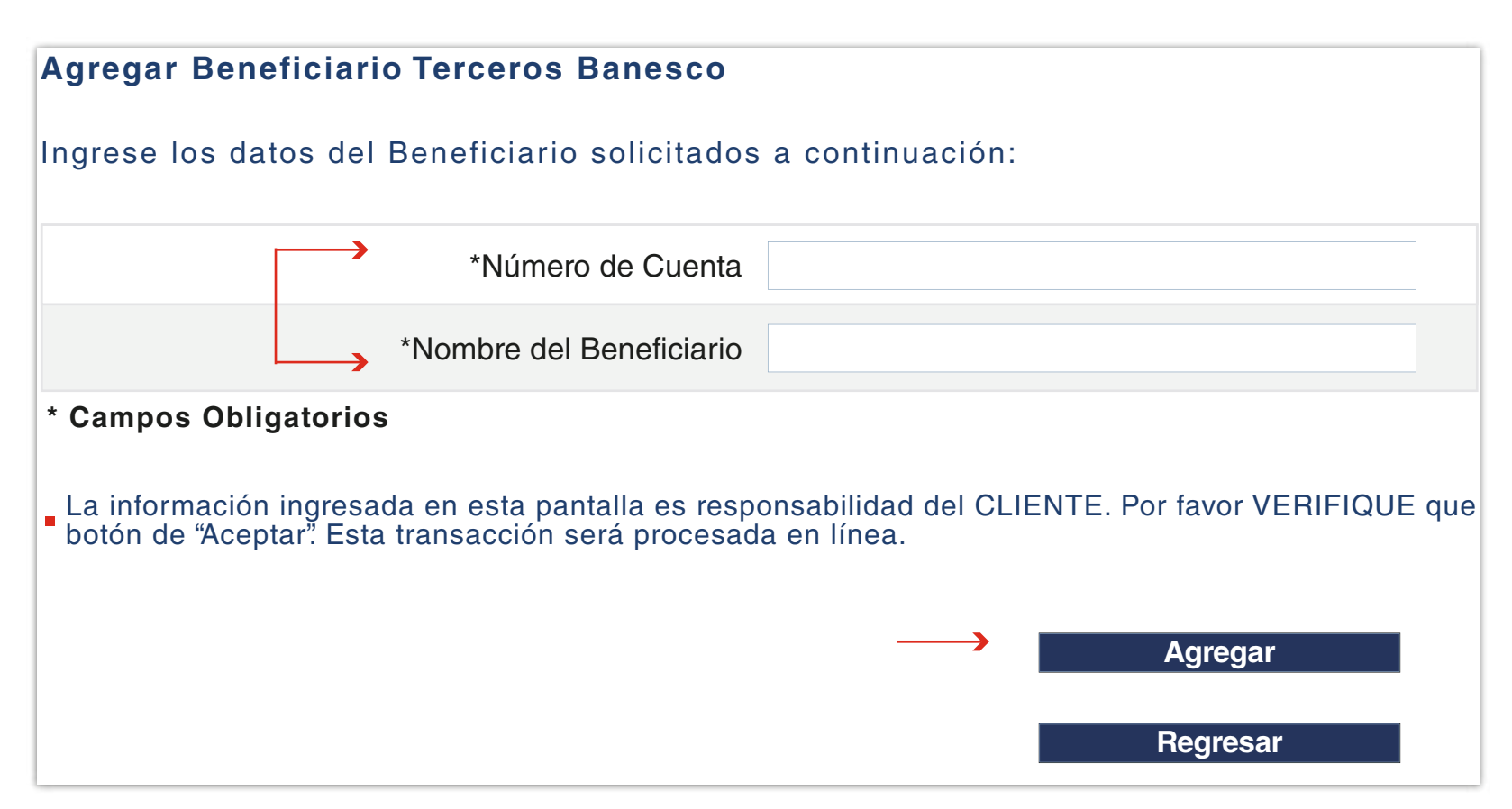

### Paso 4

Luego presione el botón "Aceptar". Se emitirá un mensaje para registrar la Contraseña Temporal de un Solo Uso que es utilizada para creación de su Beneficiario.

| Agregar Beneficiario Terceros Banesco                                                                                                    |                                 |
|----------------------------------------------------------------------------------------------------|---------------------------------|
| Ingrese los datos del Beneficiario a continuación:                                                                                                    |                                 |
| *Número de Cuenta                                                                                                    |                                 |
| *Nombre del Beneficiario                                                                                                    |                                 |
| <ul> <li>* Campos Obligatorios</li> <li>La información ingresada en esta pantalla es responsabilidad del CL<br/>botón de "Aceptar". Esta transacción será procesada en línea.</li> </ul> | IENTE. Por favor VERIFIQUE que. |
| Número de Cuenta                                                                                                    | Beneficiario                    |
| 2010007376619                                                                                                    | LUISA CORTEZ                    |

### Paso 5

Registre su Contraseña Temporal de un Solo Uso, que recibirá en su dirección de correo electrónico,

y presione el botón "Aceptar".

| Contraseña                                                                                                    |                                                                                                    |
|----------------------------------------------------------------------------------------------------|----------------------------------------------------------------------------------------------------|
| Hemos enviado a su dirección de correo electrónic<br>bandeja de correos, e introduzca la contraseña en<br>favor llamar al Centro de Atención a Clientes al 800<br>dirección de correo acliente@banesco.com.pa | co de @banesco.com, una contraseña temporal,<br>viada en el siguiente campo para aprobar el pro<br>0-1300 (desde Panamá), 0500BANESCO (desd |
| Contraseña<br>↑                                                                                                    | ••••••••                                                                                                    |
|                                                                                                    | Aceptar                                                                                                    |

Muestra del mensaje recibido en la dirección de correo electrónico, el código que aparece en Contraseña Temporal de un Solo Uso es el que debe registrar en la pantalla de Banca en Línea.

| Banesco le informa que se ha solicitado la creación de Beneficiarios. Le estamos enviando una contraseña temporal, de un solo uso, requerida para que apruebe este registro.                                                                                 |
|----------------------------------------------------------------------------------------------------|
| Fecha: 14:34:50 05/21/13                                                                                                    |
| Contraseña Temporal de un solo uso: V4R8CF5LGZ                                                                                                    |
| Beneficiarios                                                                                                    |
| Nombre LUISA CORTEZ<br>Cuenta: 201000376619<br>Banco: Banesco Panamá                                                                                                    |
| En caso de no reconocer la realización de esta actividad, por favor repórtelo inmediatamente llamando al 800-1300 (desde Panamá), 0500BANESCO (desde Venezuela), (507) 282-2050 (desde otro país) o la dirección de correo <u>reporte fraude@banesco.com</u> |

## Paso 6

Podrá consultar el o los Beneficiaros ya creados en la opción del menú a utilizar.

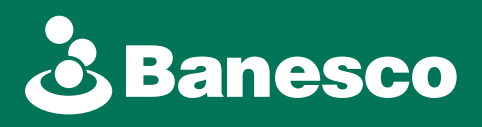